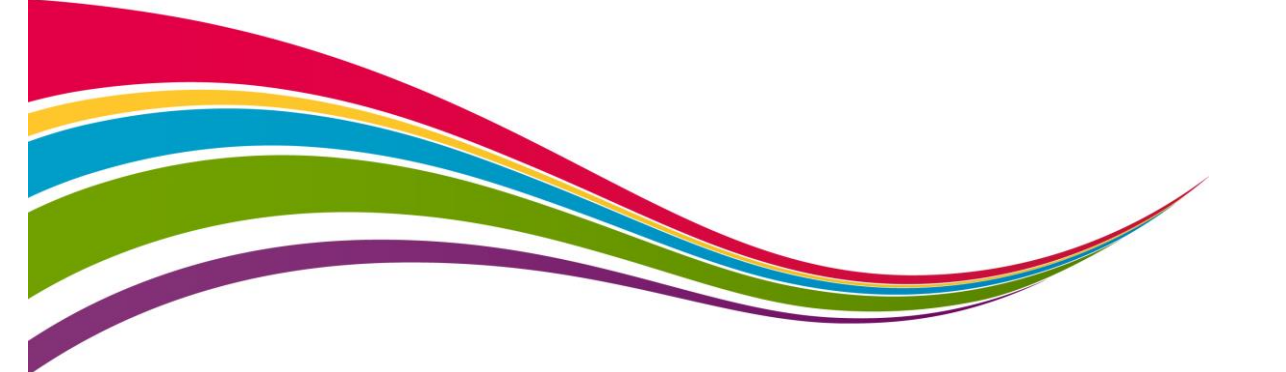

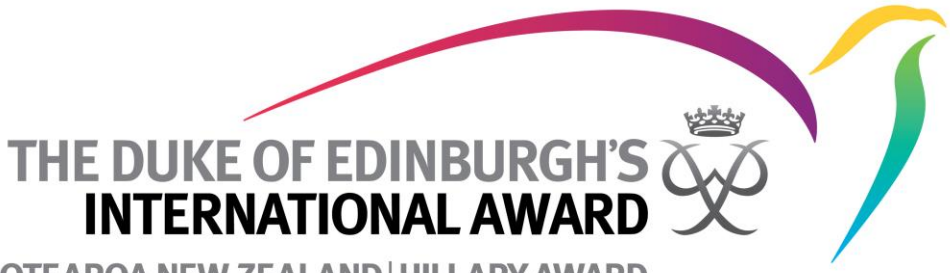

AOTEAROA NEW ZEALAND HILLARY AWARD

# The Online Record Book (ORB)

WWW.ONLINERECORDBOOK.ORG

| Participant Award Staff                                                                                              | Not Registered?                                              |
|----------------------------------------------------------------------------------------------------|--------------------------------------------------------------|
| Participant login                                                                                                    | Register a new account as:                                   |
| Email                                                                                                    | Award Participant                                            |
|                                                                                                    | Award Leader                                                 |
| Password                                                                                                    |                                                              |
|                                                                                                    |                                                              |
| Forgot your password?                                                                                                |                                                              |
| Log in                                                                                                    | Register                                                     |
| You can also download our brand new<br><b>Participant app</b> to access the Online Record<br>Book anytime, anywhere. |                                                              |
| Download on the<br>App Store         Get IT ON<br>Google Play           for IOS         for Android                  | Do you want to create a new Award Unit? <u>Continue here</u> |
| © Copyright The Duke of Edinbur                                                                                      | rgh's International Award 2017                               |

| ① Welcome           |                                 |                                                  | Frequently Asked Questions (FAQs) |
|---------------------|---------------------------------|--------------------------------------------------|-----------------------------------|
| 2 Award Level       |                                 |                                                  |                                   |
| ③ Contacts          |                                 | Welcome to the Online Rec                        | ord Book                          |
| Participant Details |                                 | You are now registering as an Award participant. |                                   |
| 5 Profile           | Please choose<br>vour school or | Select Country                                   | × =                               |
| 6 ORB Account       | Award Unit from                 | Select your Award Unit                           |                                   |
|                     | menu.                           | The Duke of Edinburgh's International Award - NZ | × •                               |
|                     |                                 | Do you know who your Award Leader is?            |                                   |
|                     |                                 | <ul><li>No</li></ul>                             |                                   |
|                     |                                 | Continue                                         |                                   |

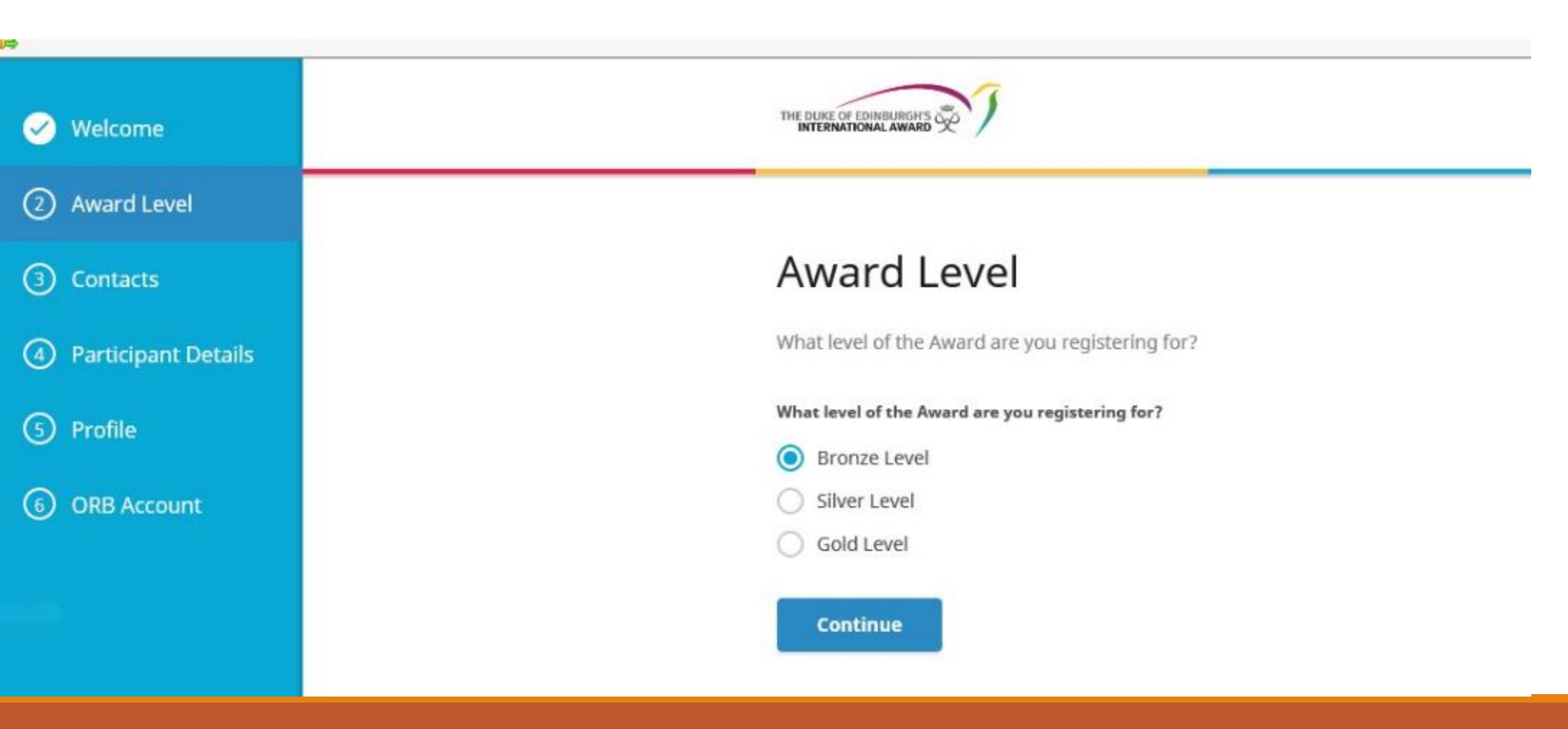

| 🧭 Welcome           | THE DUKE OF EDINBURGH'S        |                         |  |
|---------------------|--------------------------------|-------------------------|--|
| Award Level         |                                |                         |  |
| ③ Contacts          | Contact Details                |                         |  |
| Participant Details | Email                          | Confirm email           |  |
| 5 Profile           | participant@dofehillary.org.nz | Confirm secondary email |  |
| 6 Payment           |                                |                         |  |
|                     | Phone number                   | Phone type              |  |
| 7) ORB Account      | +64800692927                   | Work × •                |  |
|                     | Secondary phone number         | Secondary phone type    |  |
|                     |                                | Select                  |  |

|   |                     | Personal Details              |    |                 |           |
|---|---------------------|-------------------------------|----|-----------------|-----------|
| Ø | Welcome             | Title                         |    |                 |           |
| 0 | Award Level         | Select                        | •  |                 |           |
|   | Contacts            | First Name                    |    | Middle Name     | Last Name |
|   |                     | Participant                   |    |                 | One       |
| 4 | Participant Details | Date of Birth                 |    |                 |           |
| 5 | Parent Consent      | 10/01/2005                    | Ħ  |                 |           |
| 6 | Profile             | Gender                        |    |                 |           |
|   |                     | Female     Male               |    |                 |           |
| 0 | Payment             | Prefer not to say             |    |                 |           |
| 8 | ORB Account         |                               |    |                 |           |
|   |                     | Nationality                   |    |                 |           |
|   |                     | New Zealander                 | ×▼ |                 |           |
|   |                     | Employment Status             |    |                 |           |
|   |                     | Student                       | ×  |                 |           |
|   |                     |                               |    |                 |           |
|   |                     | Home Address                  |    |                 |           |
|   |                     | Address First Line            |    |                 |           |
|   |                     | 93 Hutt Park Road             |    |                 |           |
|   |                     | Address Second Line(Optional) |    |                 |           |
|   |                     |                               |    |                 |           |
|   |                     | City                          |    | Zip / Post Code |           |
|   |                     | Lower Hutt                    |    | 5010            |           |

| Velcome             | THE DUKE OF EDINBURGH'S                                                                                                    |                                           | Frequently Asked Questions (FAQs) |
|---------------------|----------------------------------------------------------------------------------------------------|-------------------------------------------|-----------------------------------|
| Award Level         |                                                                                                    |                                           |                                   |
| Contacts            | Parent / Guardia                                                                                                    | n Consent                                 |                                   |
| Participant Details | Because you are under the age of 18, w                                                                                                    | e need consent from your Parent/Guardian. |                                   |
| Parent Consent      | Your parent/guardian First Name                                                                                                    | Your parent/guardian Last Name            | Relationship                      |
| 6) Profile          | Parent                                                                                                    | Parent                                    | Mother<br>Confirm email           |
| Payment             | +64800692927                                                                                                    | parent@dofehillary.org.nz                 | parent@dofehillary.org.nz ×       |
| ORB Account         | How do you want to apply:<br>My parent/guardian consent has a                                                                                                    | lready been given to my Award Leader.     |                                   |
|                     | My parent/guardian will confirm confirm con | onsent by email                           |                                   |

| <b>_</b>              |                                                                                                    |
|-----------------------|----------------------------------------------------------------------------------------------------|
| 🧭 Welcome             | THE DUKE OF EDINBURGH'S CONTRACTIONAL AWARD CONTRACTION (FAQS)                                                        |
| < Award Level         |                                                                                                    |
| Contacts              | Payment Type:  Pay Award Leader or Unit  Bring required amount to your Award Leader or Award Coordinator in your Unit |
| 🧭 Participant Details | anng required anothe to your nivel a contained in your one                                                            |
| 🧭 Parent Consent      | Continue                                                                                                    |
| 🔗 Profile             |                                                                                                    |
| ⑦ Payment             |                                                                                                    |
| (8) ORB Account       |                                                                                                    |
|                       |                                                                                                    |
|                       |                                                                                                    |
|                       |                                                                                                    |

### ✓ Welcome Award Level Contacts Participant Details Parent Consent Profile Payment (8) ORB Account

### International Terms & Conditions

Duke of Edinburgh's Hillary Award Trading as The Duke of Edinburgh's International Award Aotearoa New Zealand

### Hillary Award Online services Privacy Policy

The Duke of Edinburgh's Hillary Award Online services Privacy Statement

The Duke of Edinburgh's Hillary Award (the Award) appreciates the importance of keeping personal information private and protected for its participants, Award Leaders and supporters. You can be assured that we do our best to ensure that our websites are secure so that your confidentiality is maintained. As you would expect we adhere to the provisions of the Privacy Act 1993 (the Act), which controls how we collect, use, disclose, store and give access to 'personal information'. Personal information is information about an identifiable individual, as defined by the Act.

This statement explains how we achieve these goals and gives details of our privacy practices, including what information we collect about people using our website (including mobile versions of the site and mobile applications) and other online services, how the information will be used or disclosed, and rights with respect to our collection and use of personal data.

For additional information about your relationship with The Award please email info@dofehillary.org.nz

By using our online services, you are accepting the practices described in this Privacy Statement.

### Why we collect personal information

There are two types of information you provide us with when using our online services:

• personal information provided when completing personal information fields, and

· information collected by us as you interact with our services.

I have read the Privacy Policy and agree with it.

### Required field

I have read the Terms and conditions and agree with them. Required field

| A                   |                                                                                                    |                                                       |
|---------------------|----------------------------------------------------------------------------------------------------|-------------------------------------------------------|
| 🧭 Welcome           |                                                                                                    | Frequently Asked Questions (FAQs)                     |
| 🧭 Award Level       |                                                                                                    |                                                       |
| Contacts            | <ul> <li>Your registration is complete</li> </ul>                                                                                                    |                                                       |
| Participant Details | You will receive a notification when your Award Leader has approved your registration. You Award Leader has approved your registration you will only have limited functionality). | can log on to the Online Record Book here (until your |
| Parent Consent      |                                                                                                    |                                                       |
| 🕑 Profile           | On your smartphone On the web                                                                                                    |                                                       |
| 🧭 Payment           | Coogle Play                                                                                                    |                                                       |
| ORB Account         |                                                                                                    |                                                       |
|                     | Apps can be dow<br>from the App Sto<br>Google Play                                                                                                    | nloaded<br>ore and                                    |

### Parental Consent

Reply Reply All Reply All Sorward Wed 10/01/2018 2:02 PM

ORB@OnlineRecordBook.org

The Duke of Edinburgh's International Award - Parental Consent Required

To Jessica Zanetti

()

This is an automated email that you are receiving from The Duke of Edinburgh's International Award Foundation.

You have been nominated to provide Parent / Guardian approval for Participant One to participate in The Duke of Edinburgh's International Award.

If you are the Parent / Guardian of Participant One and would like them to take part, please provide your approval by clicking the following link:

https://www.onlinerecordbook.org/fo/register/participant/review?authorizationCode=3715e982-e1bc-4c00-b319-2a0f67b14395&locale=en\_gb

If you have any questions regarding this email, or about The Duke of Edinburgh's International Award, please contact the Award Leader responsible for Participant One.

Kind Regards,

The Duke of Edinburgh's International Award Foundation.

This is an automated email, please do not respond directly to this email address. This email is intended only for the person to whom it is addressed. If you are not the intended recipient you must not use, disclose, copy, or print this email, and must delete it immediately from your email system. {footer} Your parents can give consent by clicking on this link that is emailed to them.

 $\wedge$ 

### Parental Consent

### **Requirements and Conditions**

### 11. Tunuerstanu that.

a. a participant must not drive a motor vehicle or transport other participants participating in activities related to the Award unless the participant holds an appropriate and valid driving licence and there is appropriate third party insurance in place to cover any person injured as a consequence of the participant's driving; and

b. a participant must not be driven by any individual who is not involved in or assisting in organising the Award for the purposes of participating in the Award unless the individual holds an appropriate and valid driving licence and there is appropriate third party insurance in place to cover any person injured as a consequence of the individual's driving.

12. I understand that participants are required to comply with the Award requirements contained in the Record Book or ORB, the policies and standards of behaviour of the relevant Award Operator (as amended from time to time) and requirements of the Award Unit in relation to emergency plans, assessment of activities and the conduct of Adventurous Journeys related to the Award, and understand that the Award Unit may withdraw its approval to the participant's participation in the Award if they do not comply.

13. I consent to the provision of any personal information that I have provided (including participant data) to the Award Unit and Award Operator. I

### rintable Parental Consent Form

### **Your Parental Consent**

I confirm that I am the parent/guardian of Participant One. I give my consent for him/her to participate in the Award in The Duke of Edinburgh's International Award - NZ under supervision of a trained Award Leader. I have read, understood and agree with the requirements and conditions of participation in the Award, as described above and on the website of the Award Operator.

As the parent/guardian, I give consent for any images to be used by the Foundation for promotional appress.

### Parental Consent

Parent / Guardian Consent Form

Parental consent has been sent.

i Parental consent has been sent

## Setting up your Profile

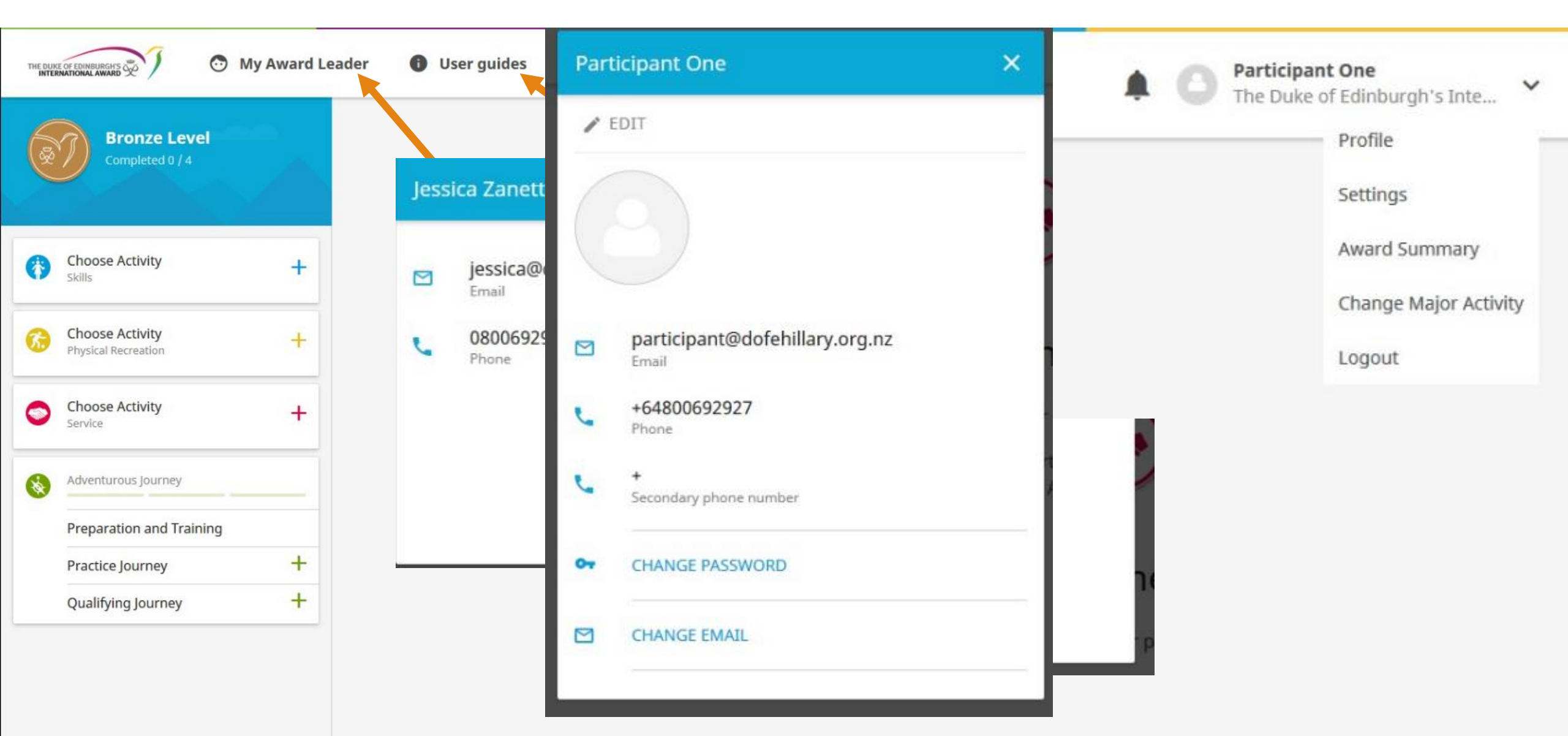

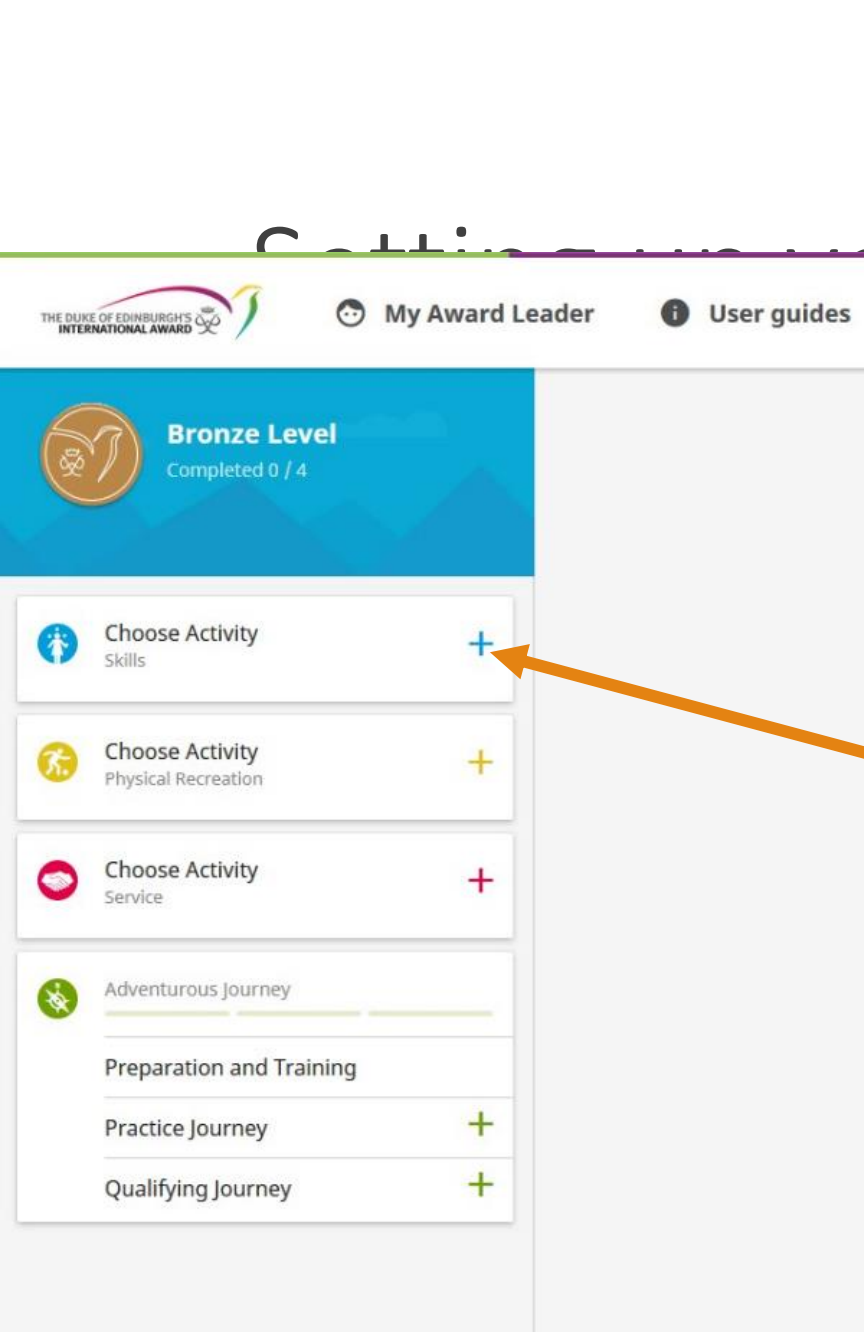

|                                              |    | S                       |
|----------------------------------------------|----|-------------------------|
| Activity Details                             |    | ^                       |
| Category                                     |    |                         |
| Foreign Languages                            | ×▼ | 1                       |
| Subcategory                                  |    | -                       |
| French                                       | ×▼ |                         |
| Goal                                         |    | -                       |
| Pass A1 French Exam                          | () |                         |
| Assessor Details<br>Title                    |    | s dur<br>n one<br>sader |
| Mr.                                          | ×v |                         |
| Name                                         |    |                         |
| Benoit                                       |    |                         |
| Email                                        |    |                         |
| benoit@benoit.com                            |    |                         |
| <ul> <li>Choose as Major activity</li> </ul> |    |                         |

|                                                      |   | 0 | Participant One              |   |
|------------------------------------------------------|---|---|------------------------------|---|
|                                                      | * | 0 | The Duke of Edinburgh's Inte | ~ |
|                                                      |   |   |                              |   |
|                                                      |   |   |                              |   |
|                                                      |   |   |                              |   |
| ord Book                                             |   |   |                              |   |
| ing your Award.                                      |   |   |                              |   |
| e of the left. If you need some<br>r for assistance. |   |   |                              |   |
|                                                      |   |   |                              |   |
|                                                      |   |   |                              |   |
|                                                      |   |   |                              |   |
|                                                      |   |   |                              |   |
|                                                      |   |   |                              |   |
|                                                      |   |   |                              |   |
|                                                      |   |   |                              |   |
|                                                      |   |   |                              |   |

### Setting up your Activities

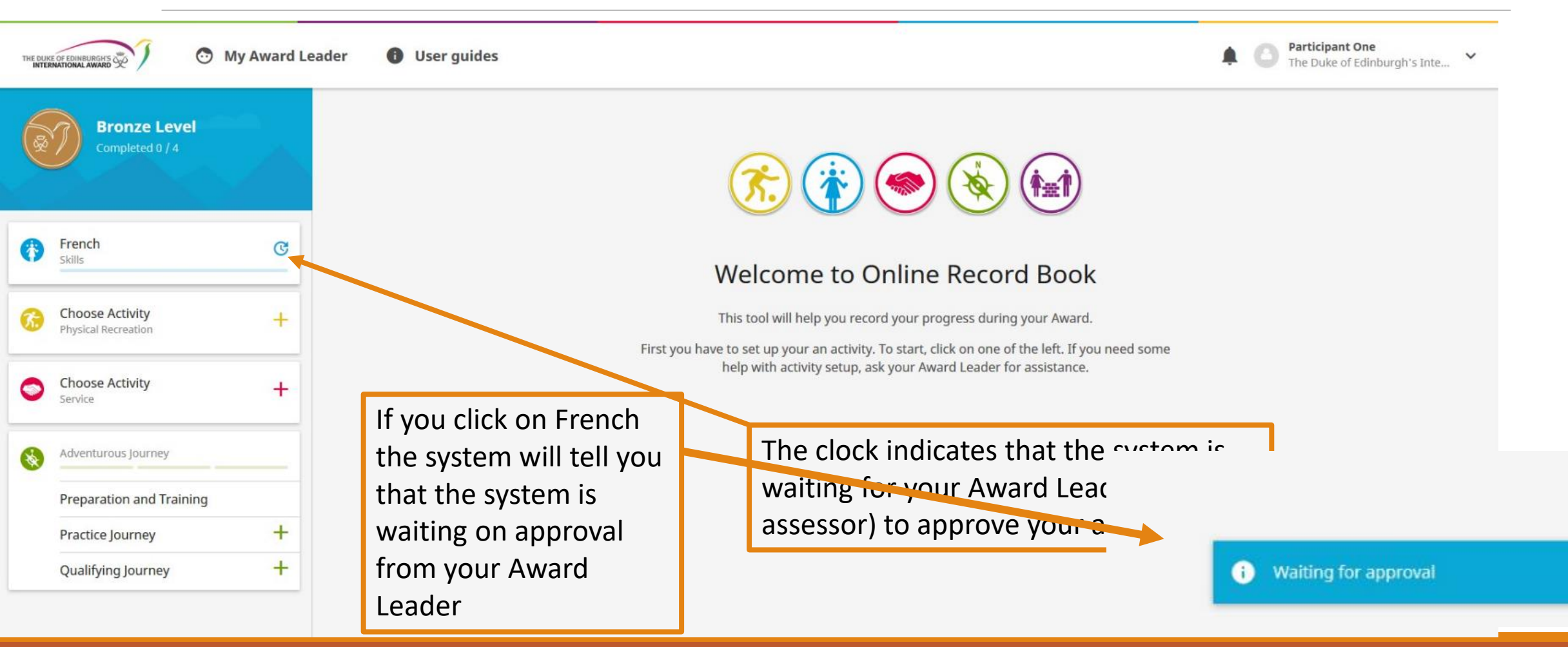

### Recording your activities

| THE DURCE OF EDINBURGHYS                                                                                 | Add Log X                                                                                                    | Participant One<br>The Duke of Edinburgh's Inte Y |
|----------------------------------------------------------------------------------------------------|----------------------------------------------------------------------------------------------------|---------------------------------------------------|
| Bronze Level<br>Completed 0 / 4  French  French  French                                                  | Description of your progress Practiced speaking with my teacher.                                              |                                                   |
| Choose Activity +<br>Choose Activity +<br>Choose Activity +                                              | Date         Duration (Hours / Mins)           03/01/2018         02         ^         •         00         • |                                                   |
| Adventurous Journey         Preparation and Training         Practice Journey         Qualifying Journey | Add Picture                                                                                                   |                                                   |
|                                                                                                    | ADD LOG                                                                                                    | + ADD LOG                                         |

### Award activities

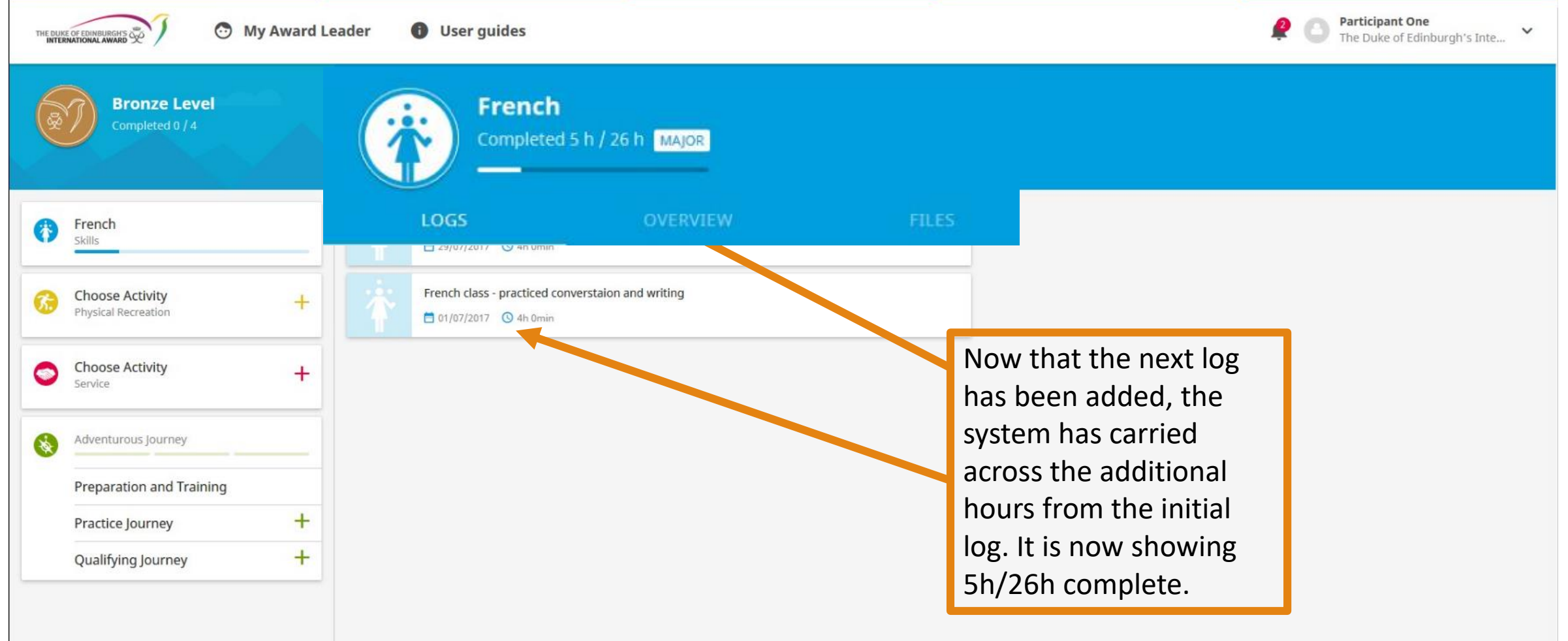

### Editing an activity

| THE DUI |                                              | ward Leader 🚯 User gu | New Activity X                   | ctivity       | Participant One              |
|---------|----------------------------------------------|-----------------------|----------------------------------|---------------|------------------------------|
|         | Bronze Level                                 |                       | Activity Details Category Select | Details       | The Duke of Edinburgh's Inte |
|         | Completed 0 / 4                              | If you a              | Goal                             | d French Exam |                              |
| 6       | French<br>Skills                             |                       |                                  | r Details     |                              |
| 6       | Choose Activity<br>Physical Recreation       | +                     | Assessor Details                 | ×             |                              |
| 0       | Choose Activity<br>Service                   | + CANCE               | Select                           |               |                              |
| 8       | Adventurous Journey Preparation and Training | _                     | Email                            |               |                              |
|         | Practice Journey<br>Qualifying Journey       | +++++                 |                                  | t@benoit.com  |                              |
|         |                                              |                       | SETUP                            | SAVE          |                              |

### Completing an activity

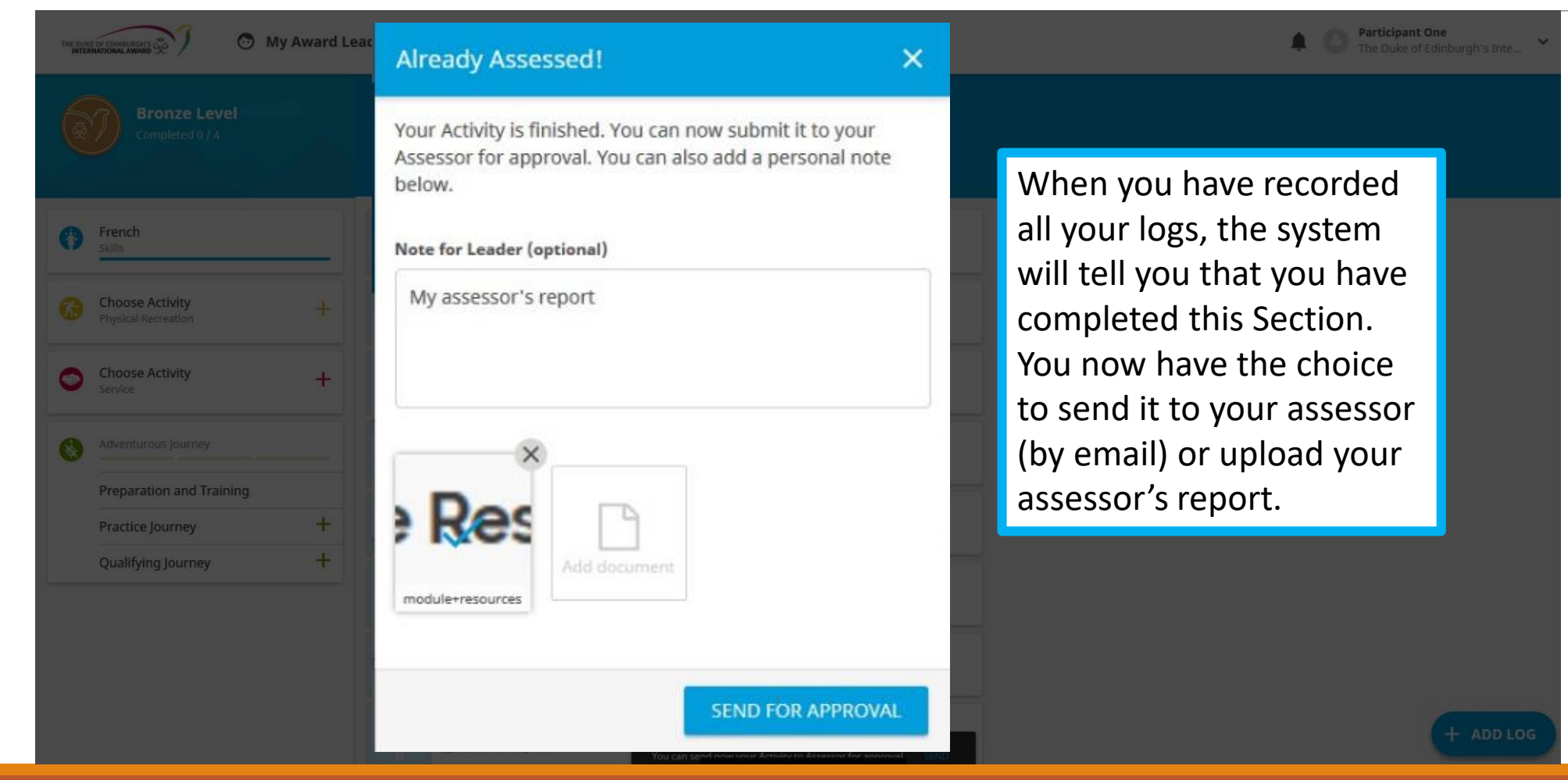

### Adventurous Journey

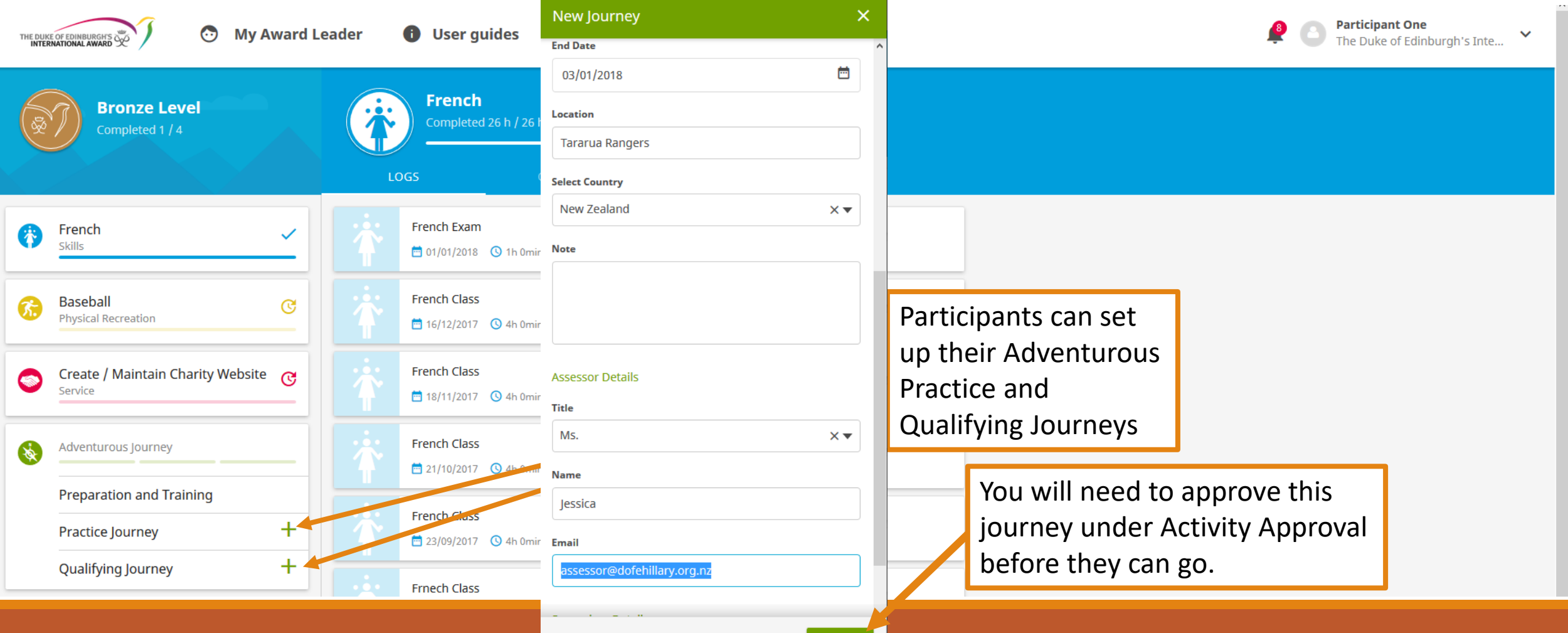

# Adventurous Journey (set up by an Award Leader).

| THE DUK<br>INTER |                                                            | ard Leader 🚯 User guides                                                                                                    | Notifications                                                                                                    | ×                | Participant One<br>The Duke of Edinburgh's Inte Y |
|------------------|------------------------------------------------------------|----------------------------------------------------------------------------------------------------|----------------------------------------------------------------------------------------------------|------------------|---------------------------------------------------|
| 6                | Bronze Level                                               | Practice Journey                                                                                                    | New notifications                                                                                                    | ^                |                                                   |
| Completed 1 / 4  |                                                            | Completed 0 / 3<br>REPORT OVERVIEW                                                                                                    | Adventurous Journey Participant Added<br>Participant Participant One added to adventurous jour                                        | 30/01/2018       |                                                   |
| Ø                | <b>French</b><br>Skills                                    | EDIT + ADD ADDITIONAL JOURNEY  Journey Details                                                                                                    | Activity state was changed!<br>You can ask your Award Leader for more details.                                                        | 30/01/2018       |                                                   |
| 6                | Baseball<br>Physical Recreation                            | C To explore the Tararua Ranges.<br>Goal<br>01/01/2018<br>Start Date                                                                                                    | Activity state was changed!<br>You can ask your Award Leader for more details.                                                        | 30/01/2018       |                                                   |
| 9                | Create / Maintain Charity Website                          | O3/01/2018           End Date                                                                                                    | Activity selection approved                                                                                                    | 30/01/2018       |                                                   |
| *                | Adventurous Journey Preparation and Training               | → Hiking<br>Journey Activity<br>→ Foot<br>Mode of Transport                                                                                                    | You can now start working on your section activity.<br>Activity state was changed!<br>You can ask your Award Leader for more details. | 30/01/2018       |                                                   |
|                  | Practice Journey<br>Practice Journey<br>Qualifying Journey | Image: Second system     Image: New Zealand Location       Image: Height of the system     Image: Second system       Image: Height of the system     Image: Second system       Image: Height of the system     Image: | Activity state was changed!<br>You can ask your Award Leader for more details.                                                        | 30/01/2018       |                                                   |
|                  |                                                            | Additional files<br>No additional files                                                                                                    | Activity successfully completed<br>Your activity has been approved by your Award Leader                                               | 30/01/2018<br>r. |                                                   |

### Submitting an Adventurous Journey

| THE DUKE |                                   | ard Leader 🛛 🚯 User g                                                | uides                                                                                                    | Participant One<br>The Duke of Edinburgh's Inte |
|----------|-----------------------------------|----------------------------------------------------------------------|----------------------------------------------------------------------------------------------------|-------------------------------------------------|
| (ap      | Bronze Level                      | Practi<br>Complete                                                   | Already Assessed!                                                                                                    |                                                 |
|          |                                   | REPORT                                                               | Your Adventurous Journey is finished. You can now submit it<br>to your Assessor for approval. You can also add a personal |                                                 |
|          | <b>French</b><br>Skills           | EDIT OBSERVATION                                                     | note below.                                                                                                    |                                                 |
|          |                                   | You can now send your Ad                                             | Note for Leader (optional)                                                                                                |                                                 |
| 6        | Baseball<br>Physical Recreation   | Send for approval                                                    | Please can you approve my Practice Adventurous                                                                            |                                                 |
|          | Create / Maintain Charity Website | Journey Observations         I Had a great time and le         Files | Journey? Thanks.                                                                                                    |                                                 |
| *        | Adventurous Journey               | Atta                                                                 | ×                                                                                                    |                                                 |
|          | Preparation and Training          | 及                                                                    |                                                                                                    |                                                 |
|          | Practice Journey                  | .pdf                                                                 |                                                                                                    |                                                 |
|          | Practice Journey                  | C                                                                    | Add document                                                                                                    |                                                 |
|          | Qualifying Journey                | C                                                                    | Expedition+Sugge                                                                                                    |                                                 |
|          |                                   |                                                                      |                                                                                                    |                                                 |

SEND FOR APPROVAL

### Participant – Completing an Award

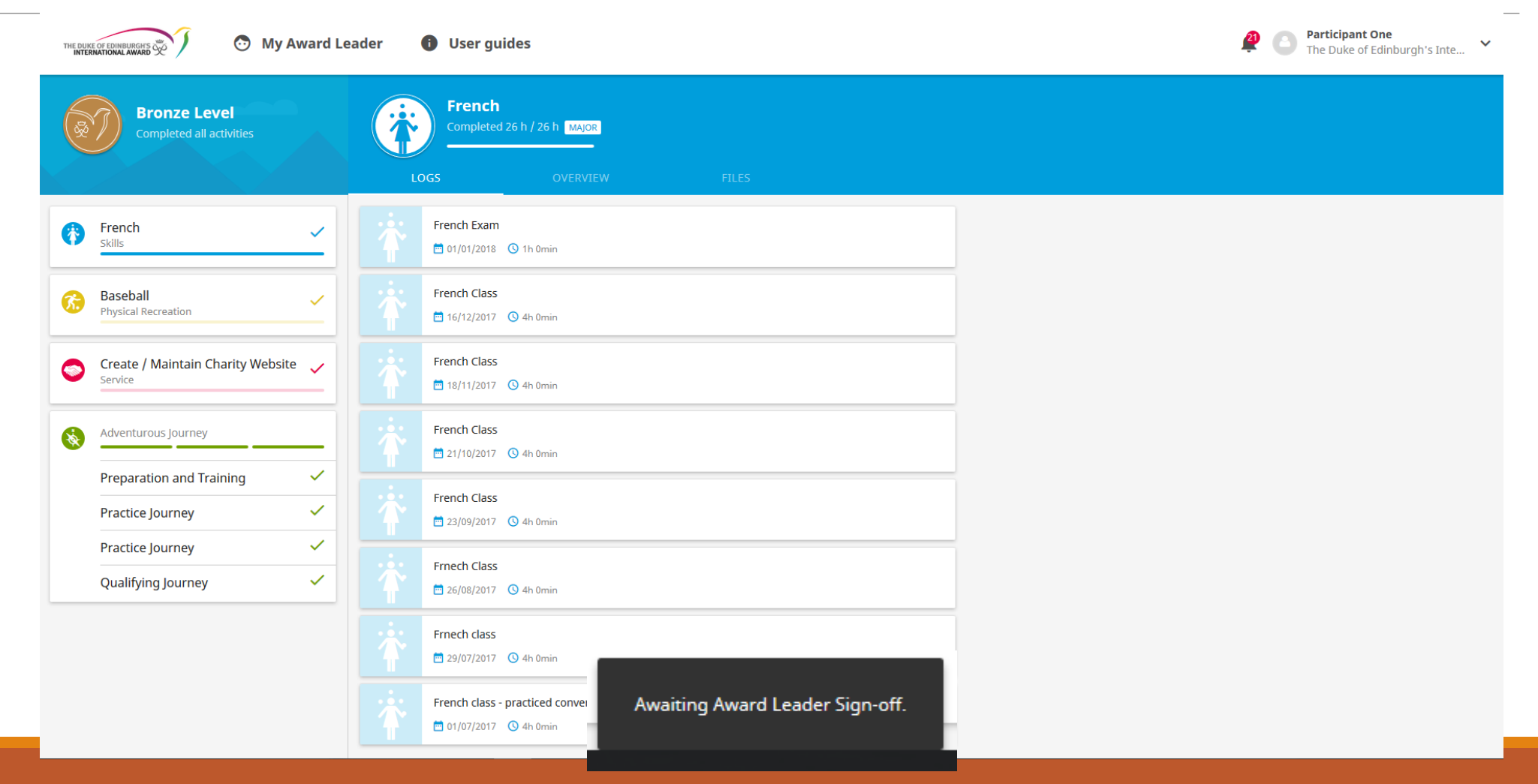

### Starting the next level

| Bronze Level<br>Completed all activities     | Leader I User guides  French Completed 26 h / 26 h MAJOR  LOGS OVERVIEW FILES | Participant One<br>The Duke of Edinburgh's Inte Y |
|----------------------------------------------|-------------------------------------------------------------------------------|---------------------------------------------------|
| French ~                                     | French Exam           □ 01/01/2018         ③ 1h 0min                          |                                                   |
| Baseball   Physical Recreation               | French Class           ➡ 16/12/2017         ● 4h 0min                         | Once the Award                                    |
| Create / Maintain Charity Website            | French Class                ☐ 18/11/2017                                      | has been signed                                   |
| Adventurous Journey                          | French Class           ≅ 21/10/2017         ③ 4h 0min                         | National Office                                   |
| Preparation and Training<br>Practice Journey | French Class                                                                  | the participant                                   |
| Practice Journey ✓<br>Qualifying Journey ✓   | Frnech Class                                                                  | next Award                                        |
|                                              | Freeh dass                                                                    | level.                                            |

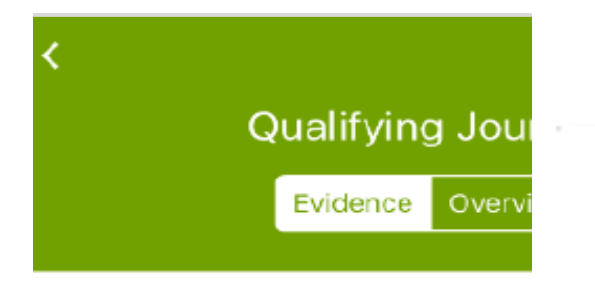

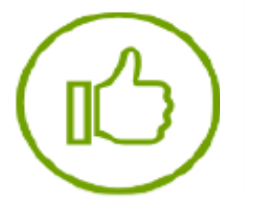

### Approved

Your Evidence has been a your Assessor. You can ne your Evidence to your Aw for approval. You can also personal note below.

Note for Assessor (optional)

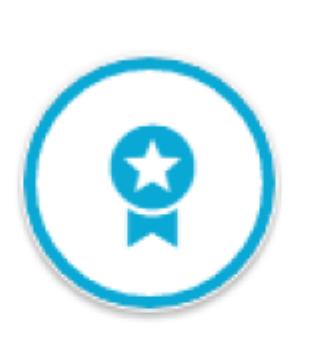

Д

 $\geq$ 

1

+

>

onze level npleted 0 / 4

ney

 $\times$ 

### Award completed!

Congratulation. Your Bronze Level Level award has been approved! If you want, you can already start next level.

START NEXT LEVEL

Send for appro